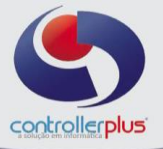

#### <u>Alerta Fiscal</u>

Este manual foi desenvolvido visando apresentar as telas que utilizam o Alerta Fiscal aos novos usuários, servindo como guia de iniciação e para tirar dúvidas. É recomendado também aos usuários mais experientes, pois abordam detalhadamente todas as funcionalidades do Alerta Fiscal.

A leitura desse manual capacita os usuários do CP-Gestor a realizar a integração do CP-Gestor com o Alerta Fiscal.

### Cadastro de lojas <u>Mudanças</u>

O primeiro passo a se fazer para que o CP-Gestor seja capaz de efetuar a integração com o Alerta Fiscal é definir o regime tributário da Loja. Para isto devemos acessar a tela de cadastro de Loja em: **Cadastro>>Lojas/Domínios>>Cadastro**, localize e selecione a loja desejada, informe o regime tributário na aba Loja conforme figura 1.

Logo após acesse a aba Alerta fiscal e marque a checkbox Integra Alerta Fiscal e preencha as informações de acordo com o contrato com a empresa Alerta Fiscal, conforme figura 2.

| ጵ CP       | Gestor         | Retail Syst                                                                     | em - Gestã                                  | o de Produ                         | tos - [Lojas          | / Domínios         |                                           |                                                           |                                                 |                  |                       |           |               |          |      |  | - ( | 3 23 |
|------------|----------------|---------------------------------------------------------------------------------|---------------------------------------------|------------------------------------|-----------------------|--------------------|-------------------------------------------|-----------------------------------------------------------|-------------------------------------------------|------------------|-----------------------|-----------|---------------|----------|------|--|-----|------|
| <b>0</b> ⊧ | eraciona       | al <u>E</u> stoque                                                              | <u>R</u> elatório                           | s <u>L</u> istagen                 | is <u>U</u> tilitário | s <u>C</u> adastro | <u>A</u> tendimento On-li                 | ne <u>S</u> obre                                          |                                                 |                  |                       |           |               |          |      |  |     | -8>  |
| 4          | <b>B</b>       | i 🕄                                                                             |                                             | X                                  | ۵.<br>Freehuir        | C.                 |                                           |                                                           |                                                 |                  |                       |           |               |          |      |  |     |      |
|            | (incide)       | Micro                                                                           | Diava                                       | Zanceran                           | Evolui                | Flocara            | Goil                                      |                                                           |                                                 |                  |                       |           |               |          |      |  |     |      |
| <u>}.</u>  | ominios        |                                                                                 |                                             |                                    |                       | _                  |                                           |                                                           |                                                 |                  |                       |           |               | _        |      |  |     |      |
|            | - Selecio      | ne o Domini                                                                     | Descriçã                                    | NOVA LI                            | BERDADE               | Divisi             | io 2.049.01 N                             | Iome PADARIA E                                            | CONFEITARIA NOV                                 | A LIBERDADE LT   | A.                    |           |               | _        |      |  |     |      |
|            | C ASS          | ociaçao                                                                         | C.N.P.                                      | J. 17.961.0                        | 09/0001-61            | Inscr.E            | t. 79.916.862 C                           | C.M / IM                                                  | CNAE                                            | R.               |                       |           |               | -        |      |  |     |      |
|            | C Ban          | deira                                                                           | Sufran                                      | 18                                 | 1                     | Natureza P         | J. UU - Sociedade Em                      | presaria Geral                                            | Tp de Ativid.                                   | 2 - Comercio     |                       |           |               | *        |      |  |     |      |
|            | C Divis        | รล์ด                                                                            |                                             |                                    | 01 01 01              | Endere             | 20 ESTRADA DOS BA                         | INDERANTES                                                |                                                 | 2204557          | DO DE JANERO          | N         | ° 2627        | _        |      |  |     |      |
|            | C Lolo         |                                                                                 | Complement                                  | 6                                  | 1058                  | BRASI              | TAUUARA                                   |                                                           | Cidade                                          | 21 2445,2852     | To DE JARENO          | 445-1618  |               | _        |      |  |     |      |
|            | te Loja        |                                                                                 | 50                                          | N                                  | 1000                  | ( Jora role        |                                           |                                                           | TEIEIOTIE                                       |                  | rax ar a              |           |               |          |      |  |     |      |
|            | Lois           | Loin PDV                                                                        | licia Bak                                   | noan Ì Loin                        | 0.002 / SM            | TR. IL cia Ria     | untal Eachamanta l                        | Monitor de Vendes I                                       | Nota Fiscal Eletrôni                            | a listagração Co | tábil ) Alerte Fiscal | 1         |               |          |      |  |     |      |
|            | F Enpi         | ar Preço<br>dondar Prec<br>cionar as Pr<br>resa Optant<br>resa Optant<br>Regime | po<br>esquisas<br>e pelo Simpl<br>1 - Lucro | es Paulista<br>es Nacional<br>Real | xmL                   | Loja BA<br>Loja DE | Cluster CLUSTER 1<br>NDEIRA 1<br>PÓSITO 1 | Metros (<br>Qtd. Fu                                       | Qtd, PDVs 10<br>Ruadrados 700<br>Incionários 44 |                  |                       |           |               |          |      |  |     |      |
|            | FTP<br>Us<br>S | IP da At<br>suário da ati<br>ienha da Ati                                       | Jalização 2<br>Jalização C<br>Jalização M   | 01.6.111.15<br>pgestor             | )                     |                    | IP de l<br>Usuário do l<br>Senha do l     | Resgate anet1.cpges<br>Resgate cpgestor<br>Resgate ****** | tor.com.br                                      |                  |                       |           |               |          |      |  |     |      |
|            | C At           | da Loja —<br>acado d<br>ita Fiscal p/                                           | Varejo<br>Simples Pau                       | lista 🔽                            |                       |                    |                                           |                                                           |                                                 |                  |                       |           |               |          |      |  |     |      |
|            |                |                                                                                 |                                             |                                    |                       |                    |                                           |                                                           |                                                 |                  |                       | http://ww | ww.controller | plus.con | ı.br |  |     |      |
| ۵ 🐷        | ijas / Dor     | mínios                                                                          |                                             |                                    |                       |                    |                                           |                                                           |                                                 |                  |                       |           |               |          |      |  |     |      |
| Vers       | io: 6.0.       | 1.0 Dal                                                                         | a Server:                                   | erça-feira, :                      | 11-agosto-20          | 15 Gru             | po: 1 Loja: C                             | INTRAL Cód. Client                                        | e: 204901 Us                                    | uário: 00001-COI | ITROLLER              |           |               |          |      |  |     |      |

Figura 1: Cadastro de Lojas (Campo Regime).

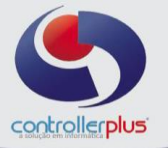

| 🔆 CF          | -Gestor                   | Retail Syst        | em - Gestão       | o de Produ           | os - [Lojas           | / Domínios       |                     |               |                |               |                |                 |                   |          |           |                |              |
|---------------|---------------------------|--------------------|-------------------|----------------------|-----------------------|------------------|---------------------|---------------|----------------|---------------|----------------|-----------------|-------------------|----------|-----------|----------------|--------------|
| 0             | peraciona                 | al <u>E</u> stoque | <u>R</u> elatório | s <u>L</u> istagen   | s <u>U</u> tilitários | <u>C</u> adastro | <u>A</u> tendim     | ento On-line  | <u>S</u> obre  |               |                |                 |                   |          |           |                | _ <u>8</u> × |
| <i>≩</i><br>∎ | incluir                   | Aterar             | <u>G</u> ravar    | <b>X</b><br>Cancelar | Excluir               | Q<br>Procurar    | _¶.<br>Sei <u>r</u> |               |                |               |                |                 |                   |          |           |                |              |
| ſ             | Dominios                  |                    |                   |                      |                       |                  |                     |               |                |               |                |                 |                   |          |           |                |              |
|               | - Selecio                 | ne o Domini        | Descriçã          | NOVA LIE             | ERDADE                | Divis            | io 2.049.0          | 1 Nom         | PADARI         | A E CONFEITAR | RA NOVA L      | BERDADE LTD/    | \<br>\            |          |           |                |              |
|               | C Ass                     | ociação            | C.N.P.            | 17.961.00            | 19/0001-61            | Inscr.E          | st. 79.9163         | 862 C.C.N     | M/M            |               | CNAE           |                 |                   |          |           |                |              |
|               | C Ban                     | deira              | Sufram            | a                    |                       | Natureza P       | .J, 00 - Soi        | ciedade Empre | esária Geral   | 🔻 Tp de       | Ativid. 2 - 0  | Comércio        |                   |          | _         | ~              |              |
|               | C 1944                    |                    | CE                | p 22775-11           | 1 UF RJ               | Endere           | ESTRAI              | )A DOS BAND   | DEIRANTES      |               |                |                 |                   |          | Nº 2627   |                |              |
|               | <ul> <li>Divis</li> </ul> | sau                | Complement        | 0 LOJA B C           | 2629                  | Bair             | TAQUA               | RA            |                | C             | idade 3        | 304557 🗶 R      | O DE JANERO       |          |           |                |              |
|               | € Loja                    |                    | Pai               | s                    | 1058                  | BRASIL           |                     |               |                | Tel           | efone 21.2     | 445-2652        | Fax 21            | 2445-161 | 8         |                |              |
|               |                           |                    | EA                | 4                    |                       |                  |                     |               |                |               |                |                 |                   |          |           |                |              |
|               | Loja                      | Loja - PDV         | Loja - Bala       | nças   Loja          | - POP3 / SM           | rP Loja Etic     | ueta Feci           | namento Mo    | nitor de Venda | s Nota Fiscal | Eletrônica   I | ntegração Cont: | abil Alerta Fisca |          |           |                |              |
| Г             | ⊡ Int                     | egra Alert         | a Fiscal          |                      |                       |                  |                     |               |                |               |                |                 |                   |          |           |                |              |
|               | 10                        | 1.246              |                   | -                    |                       |                  |                     |               |                | 1             |                |                 |                   |          |           |                |              |
|               | ID.                       | 1240               |                   |                      |                       |                  |                     |               |                |               |                |                 |                   |          |           |                |              |
|               | Token:                    |                    |                   |                      |                       |                  |                     |               |                |               |                |                 |                   |          |           |                |              |
|               | URL:                      |                    |                   |                      |                       |                  | <u> </u>            | a             | -              |               |                |                 |                   |          |           |                |              |
|               | o MAII                    |                    |                   |                      | _                     |                  |                     |               |                |               |                |                 |                   |          |           |                |              |
|               | C-MMIL                    | ,                  |                   |                      | _                     |                  |                     |               |                |               |                |                 |                   |          |           |                |              |
|               |                           |                    |                   |                      |                       |                  |                     |               |                |               |                |                 |                   |          |           |                |              |
|               |                           |                    |                   |                      |                       |                  |                     |               |                |               |                |                 |                   |          |           |                |              |
|               |                           |                    |                   |                      |                       |                  |                     |               |                |               |                |                 |                   |          |           |                | ALERTAFISCAL |
| Ē             |                           |                    |                   |                      |                       |                  |                     |               |                |               |                |                 |                   | http:/   | //www.con | trollerplus.co | om, br       |
| ۹ 💷           | ojas / Dor                | mínios             | _                 | _                    | _                     | _                | _                   |               |                |               |                |                 |                   |          | _         |                |              |
| Vers          | ão: 6.0.                  | 1.0 Da             | a Server:t        | erça-feira, 1        | 1-agosto-20           | 15 Gru           | po: 1               | Loja: CENT    | TRAL Cód. Cli  | ente: 204901  | Usuári         | b: 00001-CONT   | ROLLER            |          |           |                |              |

Figura 2: Cadastro de Lojas (Campo Integra Alerta Fiscal).

### Utilitários Parâmetros \_\_Mudancas

Para que o CP-Gestor habilite as ferramentas disponíveis para integração com o Alerta Fiscal, devemos habilitar o tipo de consultoria a ser utilizada, para realizar este procedimento acesse: **Utilitários>>Parâmetros** na aba Consultoria Fiscal, deveremos informar com qual tipo de consultoria o sistema irá trabalhar, determine a consultoria conforme figura 3.

| * 0     | CP-Gestor R                                                                                                    | etail Syste                | em - Gestão de Produ    | tos - [Paramet | tros]        |         |              |            |                            |               |           |               |                      |                   |   |  |  |
|---------|----------------------------------------------------------------------------------------------------|----------------------------|-------------------------|----------------|--------------|---------|--------------|------------|----------------------------|---------------|-----------|---------------|----------------------|-------------------|---|--|--|
| . ا     | Operacional Estoque <u>R</u> elatórios Listagens Utilitários <u>C</u> adastro <u>A</u> tendimento On-line Sobre |                            |                         |                |              |         |              |            |                            |               |           |               |                      | _ 8 ×             |   |  |  |
| \$<br>4 | Alterar                                                                                                    | <b>√</b><br><u>G</u> ravar | Cancelar Procura        | Tema da ap     | olicação: 🔽  | Vindows |              | Ÿ          | _ <b>A</b><br><u>S</u> air |               |           |               |                      |                   |   |  |  |
|         | Parametros                                                                                                    | : Gerais 1                 | Contas Pagar/Recet      | er Fecham      | iento / Loja | Pedido  | Nota Fiscal  | Estoque    | Contak                     | oilidade Trib | utação 🔷  | ML Importação | Gestão de Sortimento | Consultoria Fisca | 0 |  |  |
|         | Consut                                                                                                    | toria Ale                  | rta Fiscal              | •              |              |         |              |            |                            |               |           |               |                      |                   |   |  |  |
|         |                                                                                                    |                            |                         |                |              |         |              |            |                            |               |           |               |                      |                   |   |  |  |
| ð       | Parametros                                                                                                    | 1                          |                         |                |              |         |              |            |                            |               |           |               |                      |                   |   |  |  |
| Ve      | rsão: 6.0.1                                                                                                    | .0 Dal                     | a Server:terça-feira, : | 1-agosto-2015  | Grupo        | ci L    | oja: CENTRAL | Cód. Clier | nte: 20490                 | )1 Usuário:   | 00001-COM | ITROLLER      |                      |                   |   |  |  |

Figura 3: Parâmetros aba Consultoria Fiscal (Campo Consultoria).

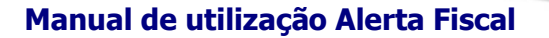

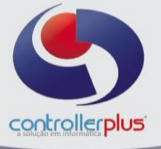

#### Formas de integração com o Alerta Fiscal

Existem duas formas de integração com a consultoria Alerta Fiscal, sendo a primeira delas por integração com arquivo XML e a segunda com acesso à Web Service do Alerta fiscal. A primeira delas irá atualizar todo o estoque de produtos cadastrado no sistema por meio de um arquivo XML gerado pela consultoria Alerta Fiscal que deverá ser importado para o sistema CP-Gestor, a segunda possibilidade é atualizar a tributação do produto por Web Service sendo que nesta opção a integração será feita item a item.

Iremos abordar primeiramente a opção numero 1, integração por importação de arquivo XML, acesse: **Operacional>>Fiscal/Mapa Resumo/ Exportação para contabilidade>> Alerta Fiscal - Importação do arquivo XML tabela temporária**, irá abrir uma tela conforme figura 4. Preencha o campo loja e clique na pasta amarela para localizar o XML do Alerta Fiscal na sua máquina, após clique em processar.

| CP-Gestor Retail System - Gestão de Produtos                                                                                  |  |
|----------------------------------------------------------------------------------------------------|--|
| )peracional Estoque <u>R</u> elatórios Listagens Utilitários Cadastro Atendimento On-line Sobre                               |  |
| Importar XML Alerta Fiscal                                                                                                    |  |
| Versão: 6.0.1.0 Data Server:terca-feira, 11-agosto-2015 Grupo: 1 Loja: CENTRAL Cód. Cliente: 204901 Usuário: 00001-CONTROLLER |  |

Figura 4: Alerta Fiscal - Importação do arquivo XML tabela temporária.

Após o termino do processamento do arquivo XML, deveremos sincronizar as informações com o CP-Gestor, para realizar esta operação acesse: **Operacional>>Fiscal/Mapa Resumo/ Exportação para contabilidade>> Integração - Atualização classificação fiscal de terceiros**, selecione a opção que queria efetuar a integração, sendo elas: ICMS ENTRADA, ICMS SAÍDA e PIS/COFINS conforme figura 5, após selecionar a opção desejada irá abrir uma nova tela conforme figura 6. Nesta tela deverá preencher o campo Vigência que será a data que entrará em vigor as configurações desta integração e informar a loja, clique no botão pesquisar, após aparecer às informações deverá clicar no botão sincronização para que seja aplicada a configuração de acordo com a data de vigência e loja.

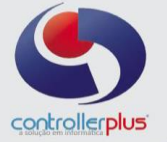

| 🛊 CP-Gestor Retail System - Gestão de Produtos - [Integração Fiscal] 🚏 |                                             |                        |   |
|------------------------------------------------------------------------|---------------------------------------------|------------------------|---|
| Operacional Estoque Relatórios Listagens Utilitários Cadastro A        | Atendimento On-line Sobre                   |                        | - |
| <u>*</u>                                                               |                                             |                        |   |
|                                                                        |                                             |                        |   |
|                                                                        |                                             |                        |   |
|                                                                        |                                             |                        |   |
|                                                                        |                                             |                        |   |
|                                                                        |                                             |                        |   |
|                                                                        | Ορção                                       | Última Sicronização    |   |
|                                                                        |                                             |                        |   |
|                                                                        | CICMS de Entrada                            | 13/08/2015             |   |
|                                                                        |                                             |                        |   |
|                                                                        | C ICMS de Saída                             | 13/08/2015             |   |
|                                                                        |                                             |                        |   |
|                                                                        |                                             |                        |   |
|                                                                        | C FIST COLLAS                               | 13/08/2015             |   |
|                                                                        |                                             | Seir                   |   |
|                                                                        |                                             |                        |   |
|                                                                        |                                             |                        |   |
|                                                                        |                                             |                        |   |
|                                                                        |                                             |                        |   |
|                                                                        |                                             |                        |   |
|                                                                        |                                             |                        |   |
|                                                                        |                                             |                        |   |
| 🖉 Integração Fiscal                                                    |                                             |                        |   |
| Versão: 6.0.1.14 Data Server:sexta-feira, 14-agosto-2015 Grupo         | o: 1 Loja: CENTRAL Cód. Cliente: 204901 Usu | ário: 00001-CONTROLLER |   |

Figura 5: ICMS ENTRADA, ICMS SAÍDA e PIS/COFINS.

| 🛊 C       | CP-Gestor Retail System - Gestão de Produtos - [Integração Fiscal] |                        |                            |                        |                     |                   |                |                 |              |           |            |  |  |     |         |
|-----------|--------------------------------------------------------------------|------------------------|----------------------------|------------------------|---------------------|-------------------|----------------|-----------------|--------------|-----------|------------|--|--|-----|---------|
| <u>C</u>  | peracional <u>E</u> s                                              | toque <u>R</u> elató   | rios Listagens <u>U</u> ti | ilitários <u>C</u> ada | stro <u>A</u> tendi | mento On-line     | Sobre          |                 |              |           |            |  |  |     | - 8 ×   |
| <b>\$</b> | Voltar FILTRO                                                      | 😋 🌵<br>Pesquisar Sicro | Banizar Cancelar           |                        |                     |                   |                |                 |              |           |            |  |  | lr  | mportar |
|           | Vigência                                                           | 11/08/201              | E 📰 Loja                   |                        | 0                   |                   |                |                 | 1            |           |            |  |  |     |         |
|           | » ICMS de                                                          | Entrada                |                            |                        |                     |                   | -              |                 |              |           |            |  |  |     |         |
|           | Ocorrência                                                         | NCM                    | EX Tipo M                  | VA ELCST               | El Alq              | EIRed ED          | CST ED Alq     | ED Red ES CS    | T ES Alq     | ES Red Co | onsistente |  |  |     |         |
|           | -                                                                  |                        |                            |                        |                     |                   |                |                 |              |           |            |  |  |     |         |
|           |                                                                    |                        |                            |                        |                     |                   |                |                 |              |           |            |  |  |     |         |
|           |                                                                    |                        |                            |                        |                     |                   |                |                 |              |           |            |  |  |     |         |
|           |                                                                    |                        |                            |                        |                     |                   |                |                 |              |           |            |  |  |     |         |
|           |                                                                    |                        |                            |                        |                     |                   |                |                 |              |           |            |  |  |     |         |
|           |                                                                    |                        |                            |                        |                     |                   |                |                 |              |           |            |  |  |     |         |
|           |                                                                    |                        |                            |                        |                     |                   |                |                 |              |           |            |  |  |     |         |
|           |                                                                    |                        |                            |                        |                     |                   |                |                 |              |           |            |  |  |     |         |
|           |                                                                    |                        |                            |                        |                     |                   |                |                 |              |           |            |  |  |     |         |
|           |                                                                    |                        |                            |                        |                     |                   |                |                 |              |           |            |  |  |     |         |
|           |                                                                    |                        |                            |                        |                     |                   |                |                 |              |           |            |  |  |     |         |
|           |                                                                    |                        |                            |                        |                     |                   |                |                 |              |           |            |  |  |     |         |
|           |                                                                    |                        |                            |                        |                     |                   |                |                 |              |           |            |  |  |     |         |
|           |                                                                    |                        |                            |                        |                     |                   |                |                 |              |           |            |  |  |     |         |
|           |                                                                    |                        |                            |                        |                     |                   |                |                 |              |           |            |  |  |     |         |
|           |                                                                    |                        |                            |                        |                     |                   |                |                 |              |           |            |  |  |     |         |
|           |                                                                    |                        |                            |                        |                     |                   |                |                 |              |           |            |  |  |     |         |
|           | Legenda:                                                           | El - Entrada de        | Indústria; ED · Entra      | ada de Distribuid      | tor; ES · Entra     | ada de Simples Na | icional        |                 |              |           |            |  |  | 0/0 |         |
| P         | Integração Fisca                                                   | 4                      |                            |                        |                     |                   |                |                 |              |           |            |  |  |     |         |
| Ver       | são: 6.0.1.0                                                       | Data Serve             | enterça-feira, 11-ago      | osto-2015              | Grupo: 1            | Loja: CENTR       | AL Cód. Client | e: 204901 Usuái | io: 00001-CO | NTROLLER  |            |  |  |     |         |

Figura 6: Integração - Atualização classificação fiscal de terceiros (Campos Vigência, Loja, Pesquisar e Sincronizar).

A segunda forma de integração com a Alerta Fiscal será pelo produto. Acesse: **Cadastro>> Produtos>>Gestão e Cadastro de Produtos**, clique no botão produtos, localize o produto ao qual deseja aplicar as configurações do Alerta Fiscal, clique no botão alterar e navegue até aba tributações, existirá o campo NCM, este campo deverá estar preenchido com o NCM ao qual o produto se enquadra. Os campos tributação por EAN, Regime, UF e CFOP servem somente como filtro para que sejam visualizadas as configurações da figura fiscal especificamente de acordo com os filtros, lembre-se de atentar-se sobre o campo UF que deverá ser a unidade federativa da loja cadastrada no sistema, ao lado da descrição do NCM haverá um triangulo conforme figura 7. Clique no botão, o sistema irá solicitar à loja que deverá ser utilizada como parâmetro para alteração da configuração fiscal pelo ALERTA conforme figura 8. Preencha o campo e clique em "OK", logo em seguida irá abrir a tela de comparação da figura fiscal do CP-Gestor com a figura fiscal do ALERTA, conforme figura 9. Caso a configuração do sistema esteja diferente da configuração do ALERTA FISCAL, irá ser apresentada uma mensagem em vermelho "ATENÇÃO! EXISTEM DIVERGENCIAS NA TRIBUTAÇÃO DESTE PRODUTO COM O ALERTA FISCAL", caso queira aplicar as configuração foi aplicada com sucesso, clique em "OK" e grave as alterações no produto.

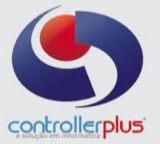

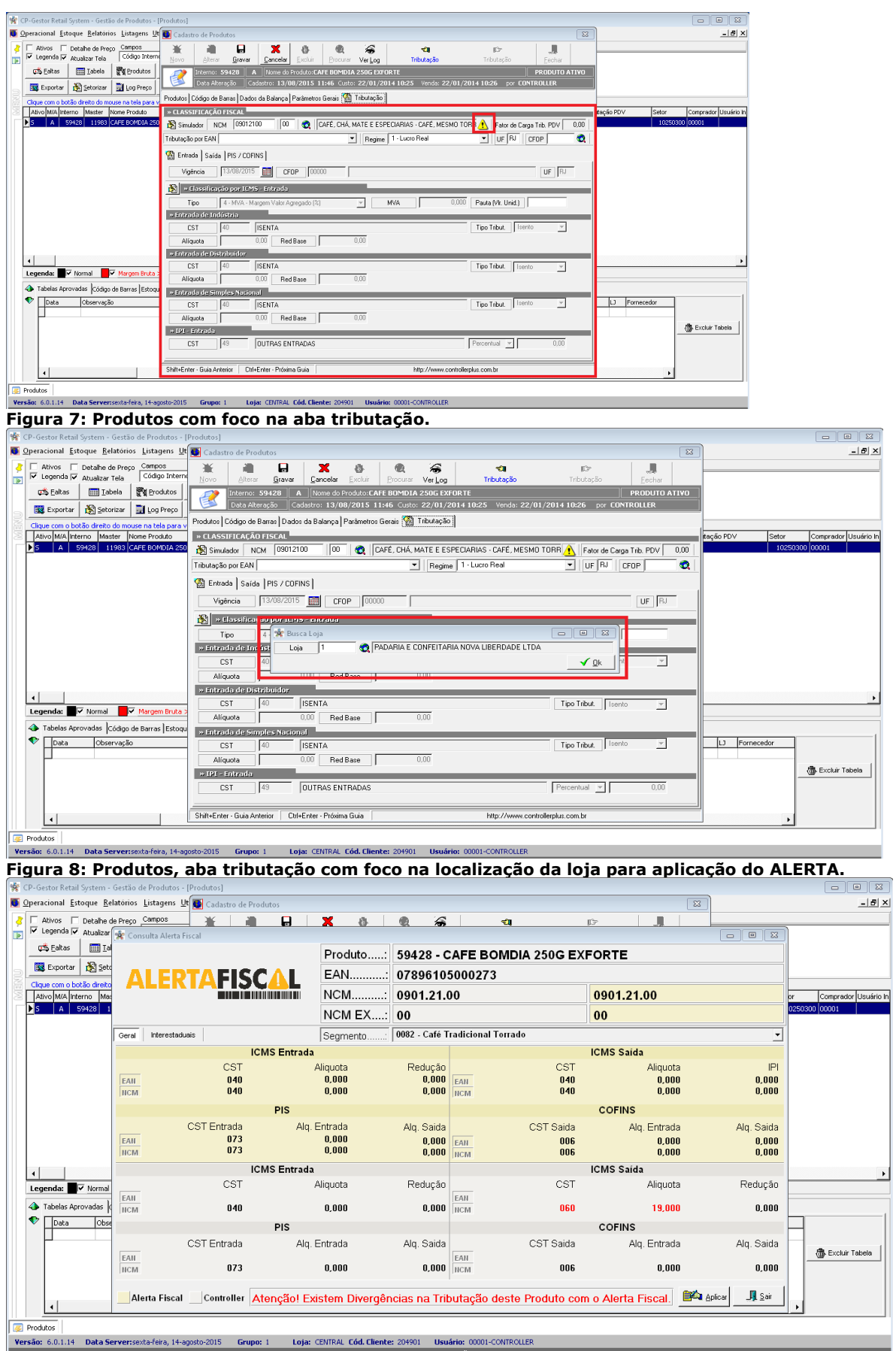

Figura 9: Tela de comparação das configurações do CP-Gestor com o ALERTA FISCAL.

Controller-Plus Consultoria Comércio e Informática Ltda Av. Adolfo Pinheiro, 1000, 13º andar, conj. 132 www.controllerplus.com.br – cpgestor@controllerplus.com.br - (11)2714-0650

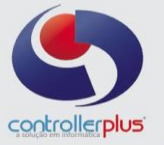

Existem outras duas formas de aplicar a configuração do ALERTA FISCAL no produto, na aba código de barras no cadastro de produtos, apresentará também um triangulo amarelo, para aplicar a configuração do ALERTA FISCAL, conforme figura 10. E na tela de Gestão e cadastro de produtos, localize um único produto por código interno ou código de barras e clique com o botão direito do mouse escolha a opção consulta alerta fiscal e irá abrir a tela para aplicar a configuração do ALERTA FISCAL, conforme figura 11.

| 🐕 CP-Gestor Retail System - Gestão de Produtos - [Produtos]                                                                                                    |                                      |
|----------------------------------------------------------------------------------------------------|--------------------------------------|
| 📱 Operacional Estoque Belatórios Listagens 💵 💽 Cadastro de Produtos                                                                                                    | ×                                    |
| Change To betalte de Prego Composa     Cale and a Composa Tele     Composa Tele     Co     |                                      |
| Schenzberg Schenzberg |                                      |
| ang cupica de la georia ang georia ang georia ang Poduto 🎇 Códgo de Barras Dados da Balança Parámetros Gerais Tributação                                                                                                    |                                      |
| Charde Curit Outor Of Make Interno Mission Interno Mission Interno Missio     | tação PDV Setor Comprador Usuário In |
| S9428 1983 CAFE BOMDIA 250 Código de Barras Desconto específico por Loja                                                                                                    | 10250300 00001                       |
| EAII-13 DUN-14 Descrição Alternativa Dias de Validade Otde. 🎭 de Desconto Valor de                                                                                                    |                                      |
| ▶ 07895105000273 1 0,00                                                                                                    |                                      |
| <b>a</b>                                                                                                    |                                      |
|                                                                                                    |                                      |
|                                                                                                    |                                      |
|                                                                                                    |                                      |
|                                                                                                    |                                      |
|                                                                                                    |                                      |
|                                                                                                    |                                      |
|                                                                                                    | <b>`</b>                             |
|                                                                                                    |                                      |
| ■ raceises Aprovadus [Locogo de Baras [Escopu]                                                                                                    |                                      |
|                                                                                                    | LJ Pornecedor                        |
|                                                                                                    | ( Excluir Tabela                     |
|                                                                                                    |                                      |
|                                                                                                    |                                      |
| Shift+Enter - Guia Anterior Duf+Enter - Próxima Guia Clique com o bolão direito do mouse em cima do código de barras para visualizar mais opções                                                                                                    |                                      |
|                                                                                                    |                                      |
|                                                                                                    |                                      |

Figura 10: Produtos aba de código de barras com foco no botão ALERTA FISCAL.

| 🐕 (CP-Gestor Retail System - Gestão de Produtos - [Produtos]                                                                                                    | x       |
|----------------------------------------------------------------------------------------------------|---------|
| Superacional Estoque Relatórios Listagens Utilitários Gadastro Atendimento On-line Sobre                                                                                                    | 9 ×     |
| Image: Contention of the Pression         Composes         Composes         Valor         (+) Pesquisa         Oritérios de Pesquisa         Oritérios de Pesquisa           Image: Contention of Contention         Image: Contention of Contention         Image: Contention of Contention         Image: Contention         Image: Contention         Image: Contention of Contention         Image: Contention         Image: Contention <td< td=""><td></td></td<>                                                                                                    |         |
| CS_Eakas IIII Izbela 💱 Produtos 🍕 Ofertas 📠 Sait 🗶 Linpar                                                                                                    |         |
|                                                                                                    |         |
| Cique con o bolis defeits do mouse na tela para ver mais opcies de pesquisa     Depos Venda Marcenne Martíne, Martíneza Martíneza Ma                                                                                                    | vio lo  |
| Parto many manine master incurrent rotation integer and marger in manage management of management parto management parto mana | III III |
| Codigo de Barras Dome do Produco Codigo de Barras Dome do Produco Codigo de Barras Dome do Produco Codigo do Fornecedor Data Alteração Preço Crusto Data Alteração Preço Crusto Data Alteração Preço Crusto Data Alteração Preço Crusto Data Alteração Preço Crusto Codigo Master Codigo Master Codigo   |         |

Figura 11: Produtos, com foco na consulta Alerta Fiscal.